## Kaltura

# Setting Videos to Allow for Downloads through My Media in D2L – Kaltura Tutorial

This tutorial is designed for faculty who have previous experience using D2L and who have uploaded media to **My Media** in D2L. For further information, please contact <u>elearning@camosun.ca</u> for assistance.

#### Scenario

This tutorial will cover the steps involved when you wish to allow students to download a video. There are two parts to this tutorial: setting a video to allow downloading, and adding it to the **Course Media** gallery so students can download it.

#### Steps

- 1. Go to your course in D2L.
- 2. Go to My Media.

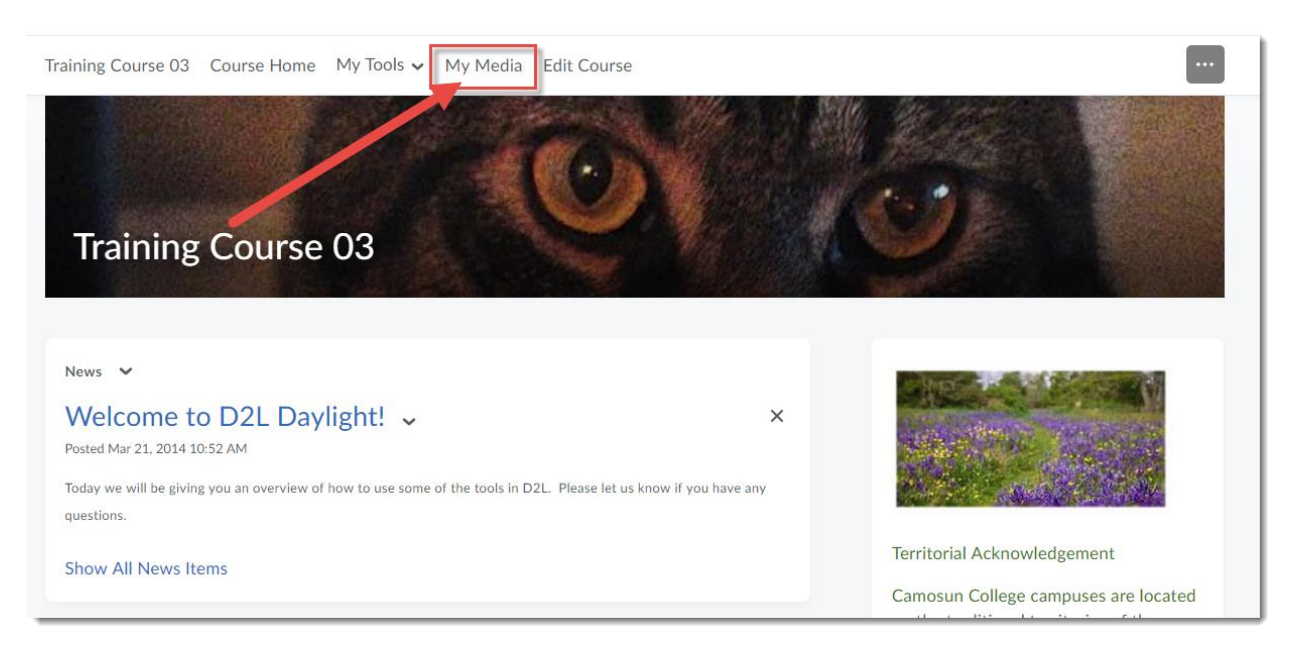

3. Click the **Edit** icon (the pencil) to the right of the video you wish to allow downloads for.

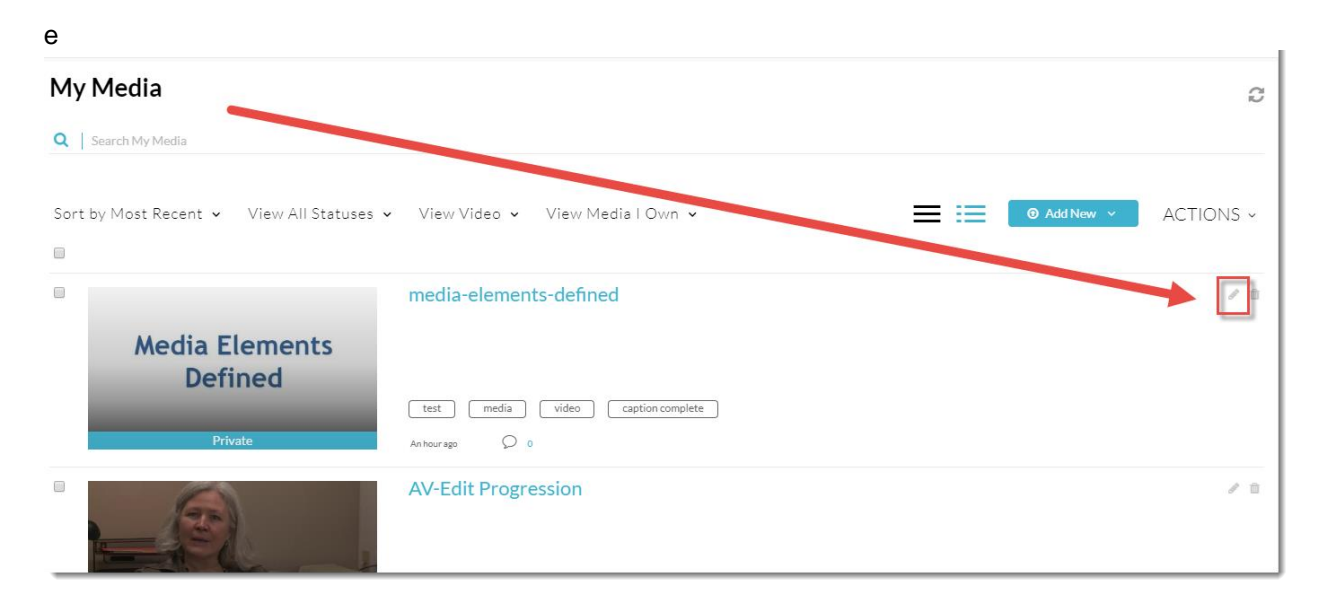

4. Click Downloads.

| Q Search            |                |          | ¥        | -         |           | œ ⊮*<br>Show transcript ∨ | 🛱 Laun    | ch Editor |
|---------------------|----------------|----------|----------|-----------|-----------|---------------------------|-----------|-----------|
| Details Options     | Thumbna        | ails D   | ownloads | Captions  | Attachmen | ts Timeline               | Replace N | /ledia    |
| Name:<br>(Required) | media-elements | -defined |          |           |           |                           |           |           |
| Description:        | Black 🗸        | Bold     | Italic   | Underline | ≣ ≣       | 3 3                       | ∿ ⊑       |           |

5. Click the **Source** select box, and click **Save**.

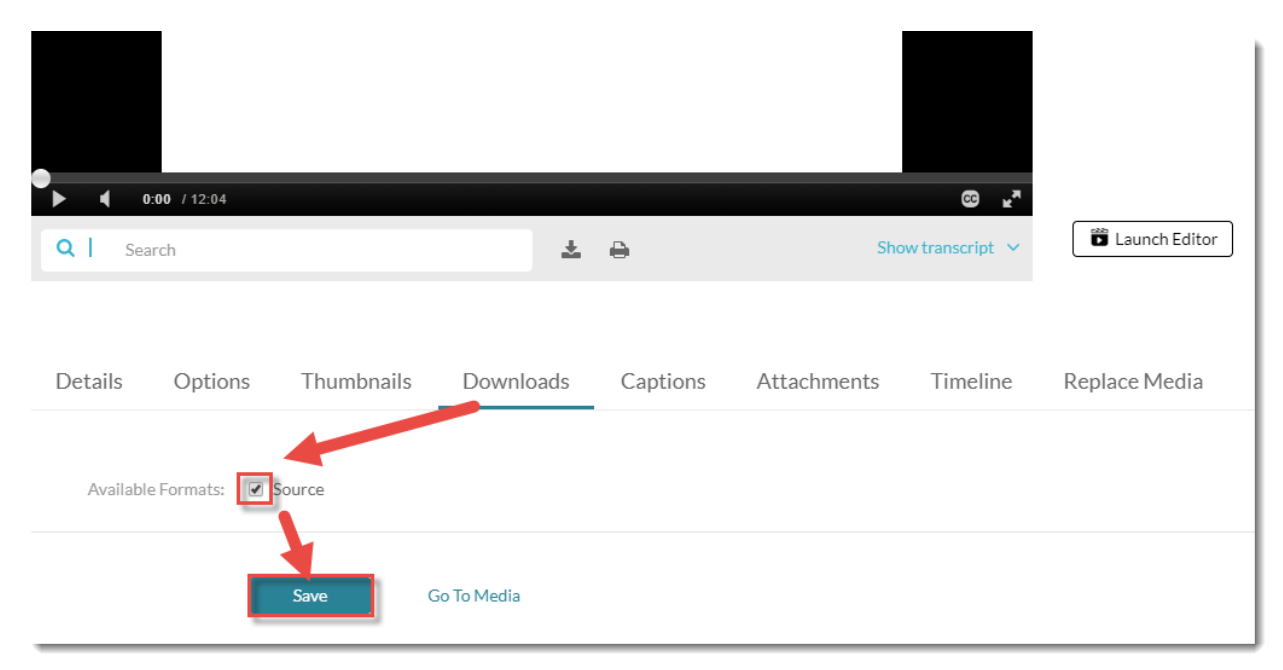

6. Click the **Course Media** link on your Navbar (if it is not there, you will need to add it).

|    | Training Course 03     | Course Home | My Tools 🗸  | ePortfolio | My Media   | Course Media | Edit Course | 2             |
|----|------------------------|-------------|-------------|------------|------------|--------------|-------------|---------------|
|    |                        |             |             |            |            |              |             |               |
| •  | 0:00 / 12:04           |             |             |            |            |              | B<br>T      |               |
| ٩  | Search                 |             |             | ± _        |            | Show tra     | nscript 🗸   | Launch Edito  |
|    |                        |             | /           |            |            |              |             |               |
| De | tails Options          | Thumbnails  | Download    | s Captio   | ons Attach | iments T     | imeline     | Replace Media |
|    | Available Formats: 🕑 S | ource       |             |            |            |              |             |               |
|    |                        | Save        | Go To Media |            |            |              |             |               |

7. In the **Course Media** area, click the **Media** tab, then click **+Add Media**.

| Media Gallery<br>Playlists 0 Media Q<br>Add Media<br>No Media Found   | Training Course 03 Course Home     | e My Tools 🗸 ePortfol                           | o My Media | Course Media | Edit Course |             |
|-----------------------------------------------------------------------|------------------------------------|-------------------------------------------------|------------|--------------|-------------|-------------|
| No Media Found                                                        | Media Gallery<br>Playlists 0 Media | Q                                               |            |              |             |             |
| No Media Found                                                        |                                    |                                                 |            |              |             | + Add Media |
|                                                                       | No Media Found                     |                                                 |            |              |             |             |
| To import content from another media gallery you manage, click here × | To import content from another me  | dia gallery you manage, <mark>click he</mark> r | 2          |              |             | ×           |

8. Select the video you wish students to download, and click **Publish**. This will add the video into the **Course Media** gallery.

| Add Media                                               |                                  | Cancel Publish |
|---------------------------------------------------------|----------------------------------|----------------|
| Select one or more media items to add to the current ga | illery                           | ×              |
| ty Media                                                |                                  | ADD NEW 🗸      |
| S rt by Alphabetically - A to Z 👻 🛛 Yew All St          | atuses 🗸 View Video 🗸            | ٩              |
| Media Flements                                          | media-elements-defined           |                |
| 12:04                                                   | Caption complete A month ago O 0 |                |
|                                                         | movie                            |                |

9. You and your students can then click on the video to open it up in the Course Media viewing area.

| Training Course 03 Course Home My Tools 🗸 ePortfolio My Media Course Media Edit Course |             |
|----------------------------------------------------------------------------------------|-------------|
| Media Gallery                                                                          |             |
| Playlists 1 Media Q                                                                    |             |
| Sort by Most Recent 🗸 View All Media 🗸                                                 | + Add Media |
|                                                                                        |             |
| Media Elements                                                                         |             |
| media-elements-defined                                                                 |             |
|                                                                                        |             |
|                                                                                        |             |

10. And then click the down arrow next to **Details** and select **Download**.

| ► <b>0:00</b> / 12:04                                                                                                    |     | © <b>⊭</b> ⊼ (_    |
|----------------------------------------------------------------------------------------------------|-----|--------------------|
| Q   Search                                                                                                    | ± ⊖ | Show transcript $$ |
| media-elements-defined                                                                                                    |     | Q 0                |
| From Emily Schulel A month ago                                                                                                    |     |                    |
| From Emily Schulel A month ago Details                                                                                                  |     | 🗲 Back ACTIONS 🗸   |
| From Emily Schulel A month ago       Details     Q       i     Details       ded       National Action ents                             |     | 🗲 Back ACTIONS Y   |
| From Emily Schulel A month ago          Details       Q         i       Details         ded       Attacht ents         O       Download |     | ← Back ACTIONS ~   |

| 👽 Save As                                                                     |                    |                | ~        | c ·                          |
|-------------------------------------------------------------------------------|--------------------|----------------|----------|------------------------------|
| $\leftarrow$ $\rightarrow$ $\checkmark$ $\Uparrow$ Inis PC $\Rightarrow$ Desk | top > 🗸 진          | Search Desktop | <i>م</i> |                              |
| Organize 🔻 New folder                                                         |                    |                |          |                              |
| This PC<br>3D Objects<br>Desktop<br>Documents                                 |                    | ^              |          |                              |
| Downloads     Music     Pictures                                              |                    |                |          | dia Course Media Edit Course |
| Videos                                                                        |                    |                |          | CC R C                       |
| File name: media-elements-de                                                  | fined_(Source).mp4 |                | ~        |                              |
| Save as type: MP4 Video (*.mp4) <ul> <li>Hide Folders</li> </ul>              |                    | Save           | Cancel   |                              |
| Download 🝷 🔍                                                                  |                    |                |          | 🗲 Back ACTIONS 🗸             |
| Name                                                                          | Size               |                | Actions  |                              |
| Source                                                                        | (44.20 Mb)         |                |          | <b>*</b>                     |
|                                                                               |                    |                |          |                              |

11. Finally, click the download icon to save the video to your device.

### Things to Remember

Students will NOT be able to download your video if you have only embedded it in an HTML editor page (for example, a Content page). They can only download videos from the **Course Media** gallery.